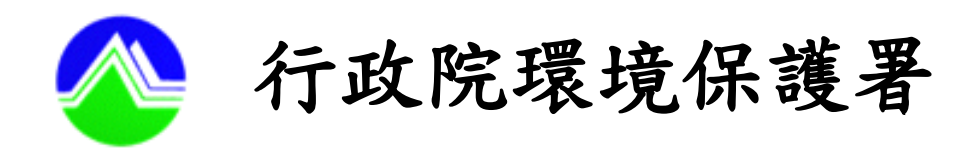

# 水污法相關資訊公開平台 「許可/申報/復工計畫資料」 操作手冊

中華民國一百零五年四月

# 水污法相關資訊公開平台 「許可/申報/復工計畫資料」 使用規範

|                      | 頁                                     | 次  |
|----------------------|---------------------------------------|----|
| 一、 法源依據              |                                       | 1  |
| 二、 公開平台資料內容          |                                       | 2  |
| 三、 系統功能介紹            |                                       | 3  |
| (一) 單項查詢功能           |                                       | 3  |
| 1.「許可/申報/復工計畫資料」查詢位置 | • • • • • • • • • • • • • • • • • • • | 3  |
| 2. 查詢方式              |                                       | 5  |
| (1) 許可申請文件           |                                       | 5  |
| (2) 許可證-文件(核准)       | (                                     | 6  |
| (3) 定檢申報             |                                       | 7  |
| (4) 復工(業)計畫書及審查紀錄    |                                       | 8  |
| (二) 複合查詢功能           |                                       | 9  |
| 四、 民眾意見              | 1                                     | 13 |

一、法源依據

水污染源資料公開查詢平台(以下簡稱公開平台)公 開資料,為依水污法第63條之1及第69條規定,提供可 公開之各項資料。

## 二、公開平台資料內容

- (一) 水污染防治許可證(文件)申請資料及核准之水污染防治許可證(文件)資料
- (二) 依水污法申報之申請資料及歷次補件資料
- (三)復工(業)計畫申請資料、審查會議紀錄及核准之復工(業)計畫資料

- 三、系統功能介紹
  - 「許可/申報/復工計畫資料」分為「單項查詢」及「複合查 詢」,相關操作方是詳如以下說明:
  - (一) 單項查詢功能
    - 1.「許可/申報/復工計畫資料」查詢位置

點選首頁「許可/申報/復工計畫資料」之「許可申 請文件」、「許可證-文件(核准)」、「定檢申報」或 「復工(業)計畫書及審查會議紀錄」(詳如圖 1),既可 搜尋全國事業及污水下水道系統公開事業名單。

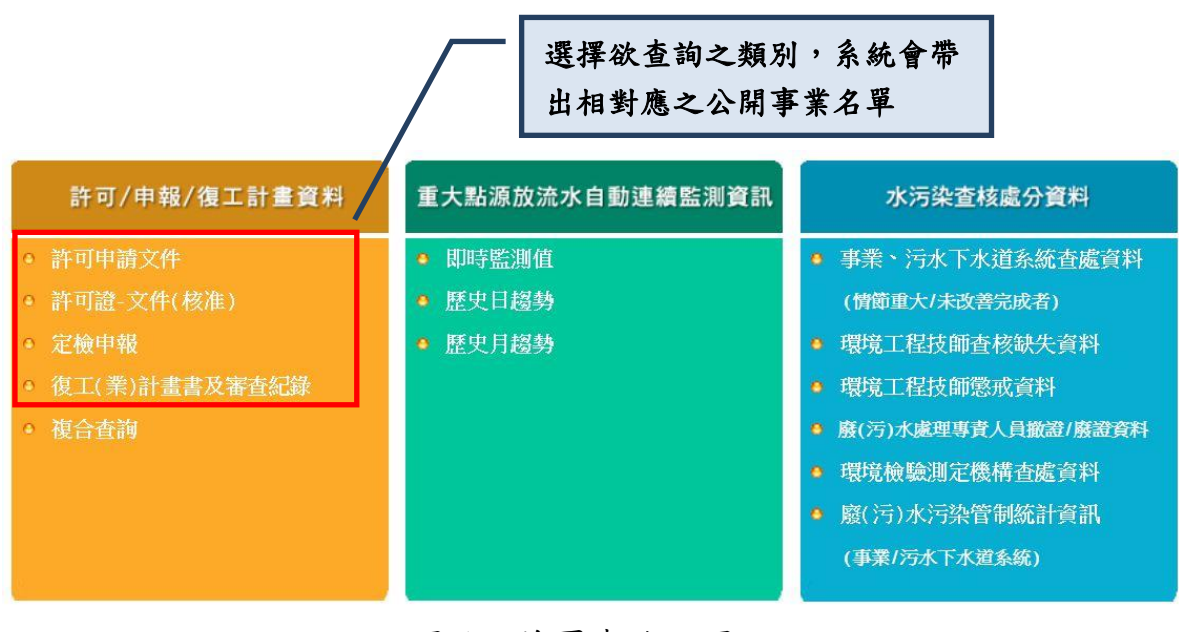

圖1、首頁查詢位置

進入「許可申請文件」、「許可證-文件(核准)」、 「定檢申報」或「復工(業)計畫書及審查會議紀錄」之 任意一項查詢平台,亦可點選右側「橘色區塊」來切 換查詢平台。(詳如圖 2)

另右側之「資料類別」中顯示為彩色圖樣,表示 該業者有其相關公開資料,可直接點選進入查詢已公 開之資料。

|                                  | • <u>查</u> 詢 | 條件:許       | · 授          | 選擇資<br>計應之         | 料類別,系統會帶出<br>全國資料 | 出相                          |          |                                          |
|----------------------------------|--------------|------------|--------------|--------------------|-------------------|-----------------------------|----------|------------------------------------------|
| F可/申報/復工計畫資料<br>許可申請文件           | ( met Date ) |            | Serrada rist | 許可申                | 請文件 🗃 許可證-文件(核准)  | ● 定檢申報 優 復工(業)計畫書及:         | 審查紀錄     | ्रा अस्थल क्रांत तन                      |
| 許可證-文件(核准)<br>定輪由報               | 1            | 勝印別<br>裏北市 | 2044月20日本    | (目前)編成<br>43405533 | 事業 名傳<br>力隆       | 事来加<br>「廢棄物替化廠」或其他廢棄物處理廠(場) |          |                                          |
| 夜工(業)計畫書                         | 2            | 臺北市        | 中正區          | A3600190           | 臺北自來水事業處公館淨水場     | 自來水廠                        | 新店溪      |                                          |
| 複合查詢                             | 3            | 臺北市        | 大同區          | A3800000           | 環科工程顧問有限公司(測試用)   | 電鍍業                         | 鶯歌溪      | 🔒 🔀 🖶 🥘                                  |
|                                  | 4            | 臺中市        | 中區           | B1803543           | 維春商業開發股份有限公司台中分公司 | 餐飲業、觀光旅館(飯店)                | 旱溪       | 888                                      |
| 大點源放流水自動連續                       | 5            | 臺中市        | 中區           | B18A0597           | 富信大飯店股份有限公司台中分公司  | 餐飲業、觀光旅館(飯店)                | 乾溪(烏溪支流) | 888                                      |
| 監測資訊                             | 6            | 臺中市        | 西屯區          | B2300112           | 三福氣體股份有限公司台中廠     |                             | 筏子溪      | () () () () () () () () () () () () () ( |
| 時監測值<br>史日趨勢                     | 7            | 臺中市        | 西屯區          | B2313780           | 友達光電股份有限公司台中廠     | 光電材料及元件製造業                  | 筏子溪      | <b>B B B</b>                             |
| 史月趨勢                             | 8            | 高雄市        | 楠梓區          | E4905365           | 日月光半導體製造股份有限公司K7廠 | 晶圓製造及半導體製造業                 | 後勁溪      |                                          |
|                                  | 9            | 宜蘭縣        | 礁溪鄉          | G3400205           | 台灣化學纖維股份有限公司宜蘭廠   | 紡織業                         | 宜蘭河(宜蘭溪) | <b>B</b> B <b>B</b> Q                    |
| 水污染查核處分資料                        | 10           | 宜蘭縣        | 礁溪鄉          | G3404374           | 台塑生醫科技股份有限公司宜蘭廠   |                             | 宜蘭河(宜蘭溪) | 888                                      |
| 99 - 35 - 47 T - 4 - 10 - 4 - 10 |              |            |              |                    | R.                | ·                           | 直接跳到第 [1 | <b>∨</b> 頁                               |

圖 2、「許可/申報/復工計畫資料」查詢平台切換處

2.查詢方式:

(1) 申請文件

點選首頁「許可/申報/復工計畫資料」之「許可申請文件」,既可閱覽或下載該事業之「歷次申請文件」、「歷 次退補件資料」、「核准文件」之表格及附件。

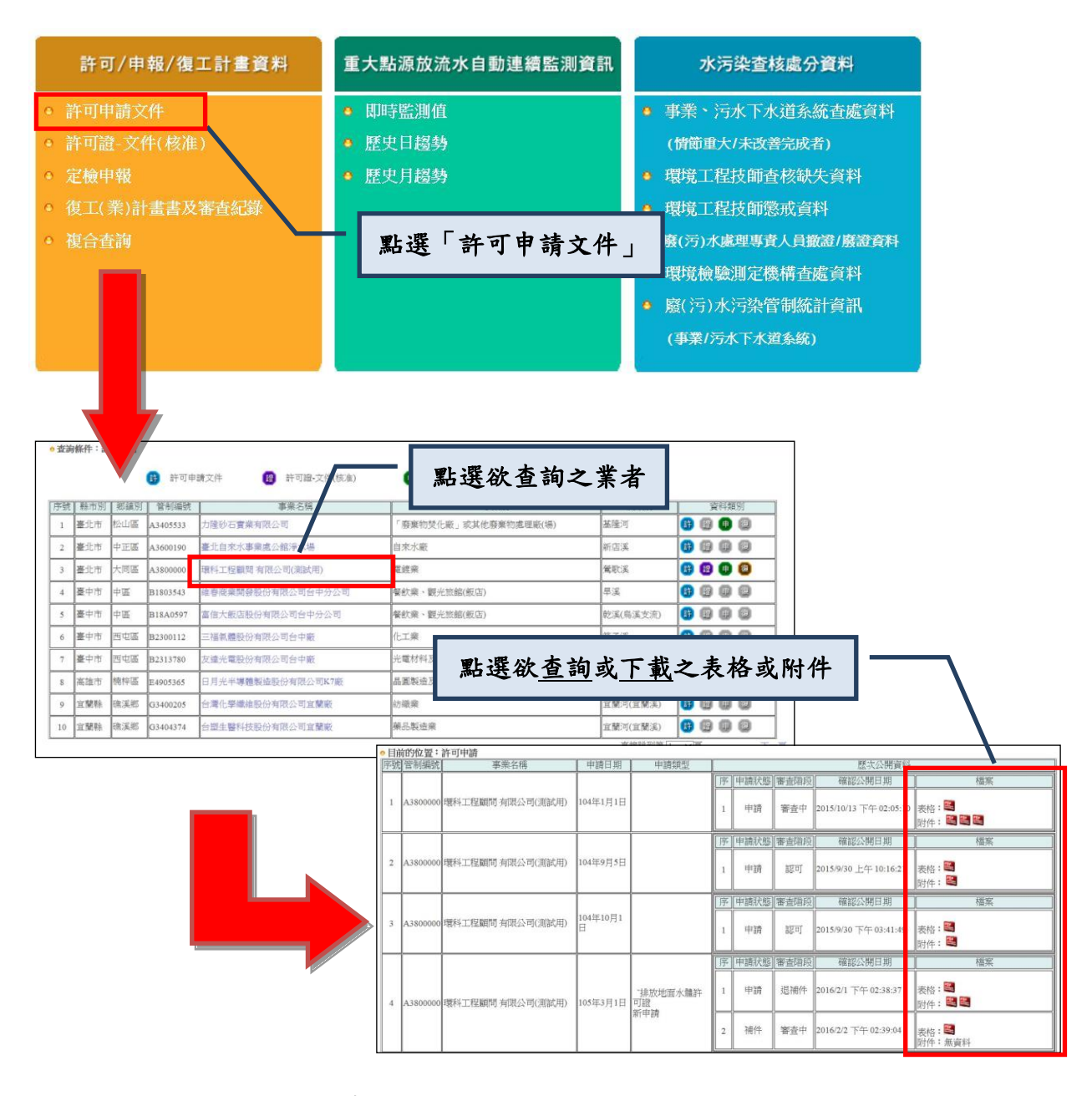

#### 圖 3、<u>申請文件</u> 閱覽及下載位置

(2) 許可證-文件(核准)

點選首頁「許可/申報/復工計畫資料」之「許可證-文件 (核准)」,既可閱覽或下載該事業之「核准文件」及 「許可證首頁」。

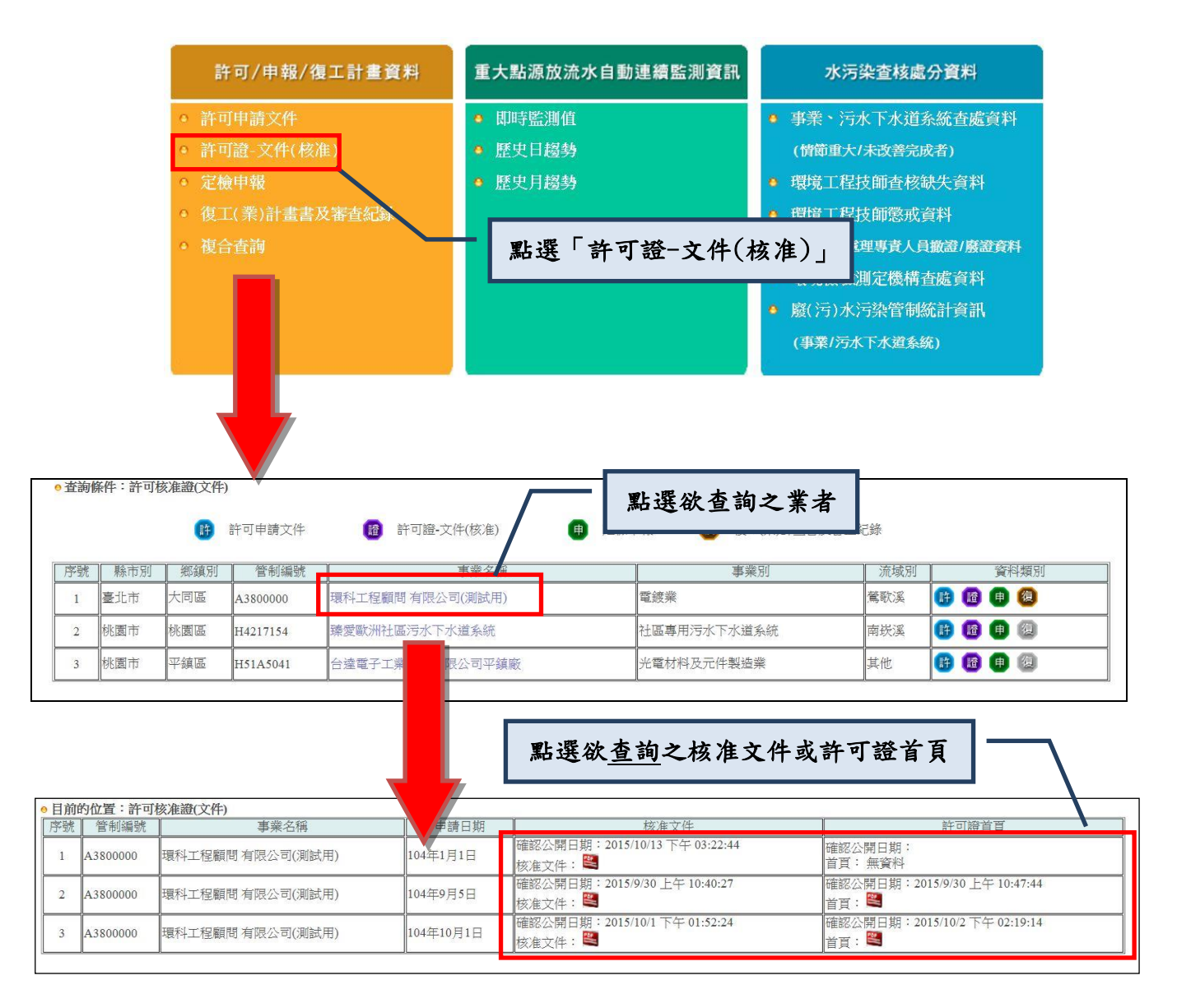

圖 4、<u>許可證-文件(核准)</u> 閱覽及下載位置

(3) 定檢申報

點選首頁「許可/申報/復工計畫資料」之「定檢申 報」,既可閱覽或下載該事業之「歷次申報文件」 及「歷次退補件資料」。

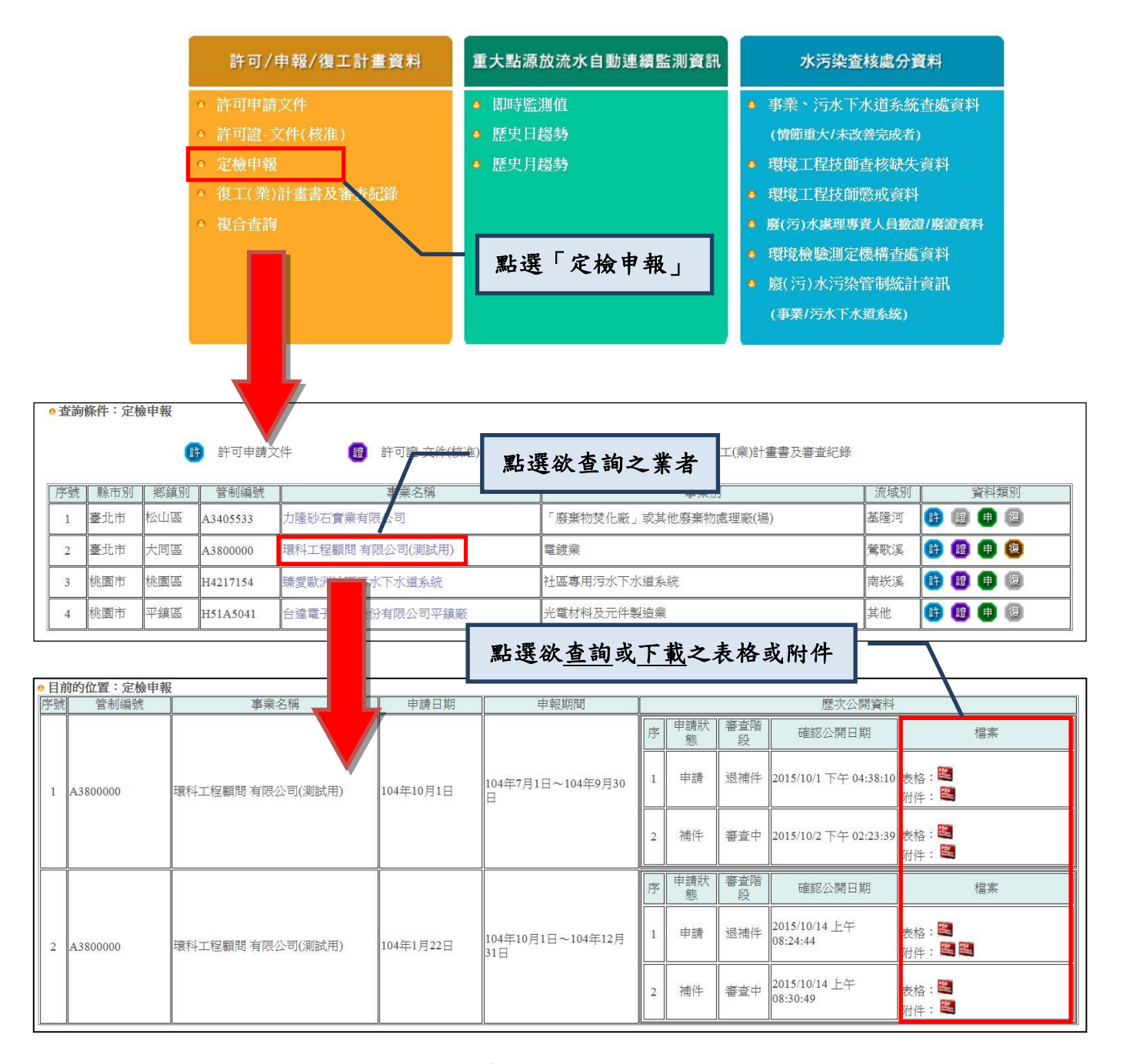

#### 圖 5、 定檢申報 閱覽及下載位置

(4) 復工(業)計畫書及審查紀錄

點選首頁「許可/申報/復工計畫資料」之「復工(業) 計畫書及審查紀錄」,既可閱覽或下載該事業提 報之「水污染防治措施及污泥處理改善計畫」及 直轄市、各縣市環保局核准之「水污染防治措施 及污泥處理改善計畫」及「審查會議記錄」。

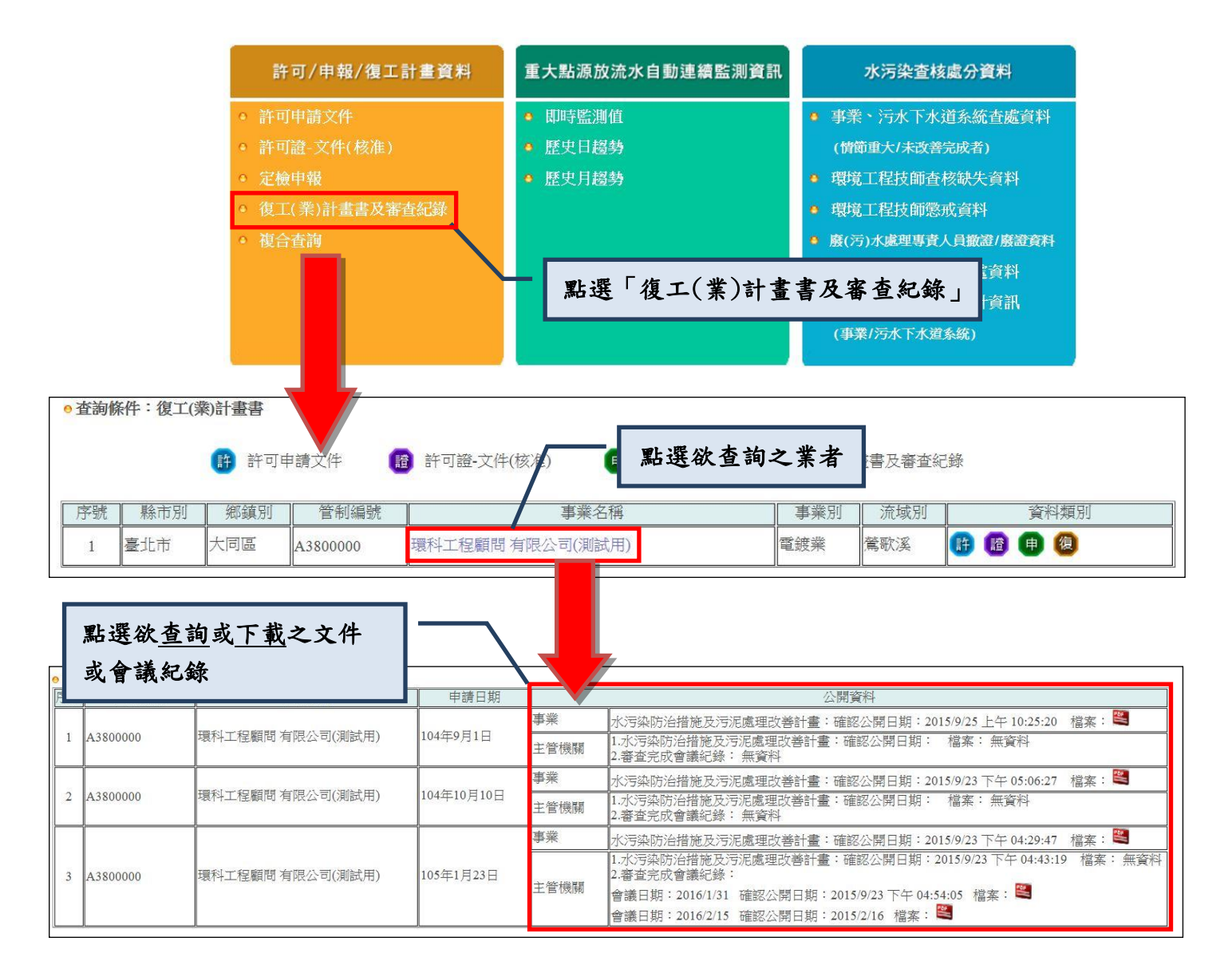

圖 6、 復工(業)計畫書及審查紀錄 閱覽及下載位置

(二) 複合查詢功能

複合查詢共有「資料類別」、「關鍵字查詢」及 進階搜尋之「縣市別」、「流域別」及「事業別」等 功能,勾選或鍵入搜尋條件,既可搜尋相關公開資料, 搜尋方法說明如下:

● 首頁位置

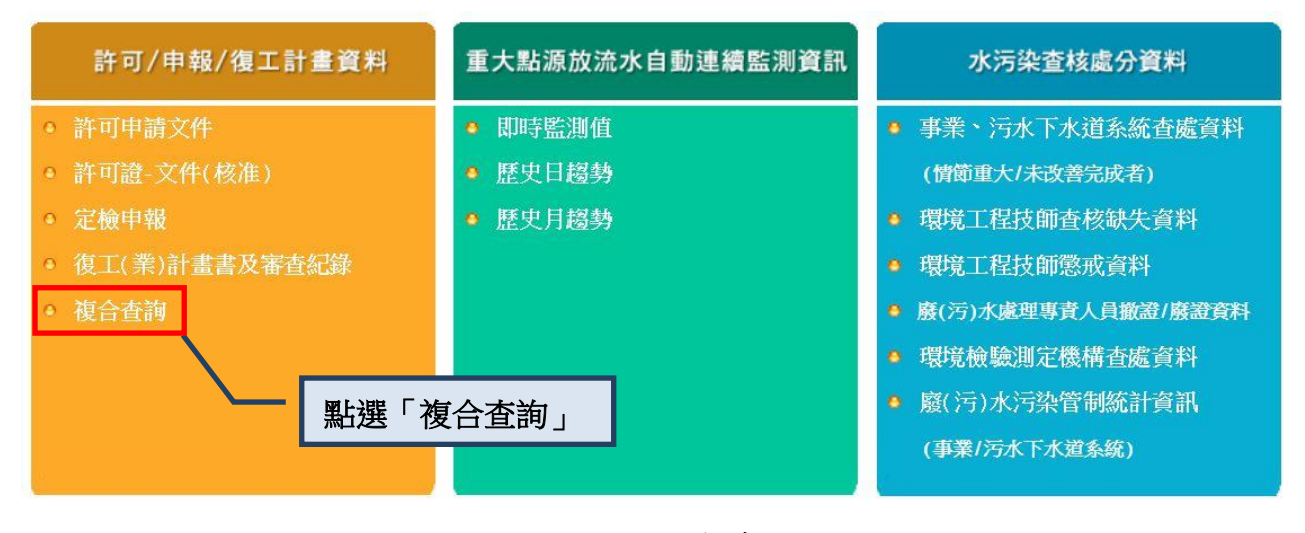

圖 7、複合查詢位置

● 複合查詢首頁

| 資料類別  | □許可申請文件 □許可證-文件(核准) □ 定檢申報 □復工(業)計畫書及審查紀錄 |       |  |  |  |  |
|-------|-------------------------------------------|-------|--|--|--|--|
| 關鍵字查詢 | 請輸入管制編號或事業名稱之關鍵字                          | ■使用說明 |  |  |  |  |
|       | 縣市別: 🗣                                    |       |  |  |  |  |
| 進階搜尋  | 流域別: 🕈                                    |       |  |  |  |  |
|       | 事業別: 🕂                                    |       |  |  |  |  |
|       | 查 詢 重設查詢                                  |       |  |  |  |  |

圖 8、複合查詢頁面

● 資料類別

|       | 勾選需要查詢之特定資料類別。                           | 可複選 |
|-------|------------------------------------------|-----|
| 資料類別  | ☑許可申請文件 ☑許可證-文件(核准) ☑定檢申報 □復工(業)計畫書及審查紀錄 |     |
| 關鍵字查詢 | 請輸入管制編號或事業名稱之關鍵字                         |     |
|       | 縣市別: 🖶                                   |     |
| 進階搜尋  | 流域別: 🗣                                   |     |
|       | 事業別:                                     |     |
|       | <b>查</b> 韵 重設查詢                          |     |

### 圖 9、<u>資料類別</u> 搜尋功能

● 關鍵字查詢

輸入關鍵字後,系統會搜尋並列出符合關鍵字內 容的結果。(限搜尋「事業管制編號」或「事業名

稱」之關鍵字)

| 資料類別                  | □許可申請文件 □許可證-文件(核准) □ 定檢申報 □復工(業)計畫書及審查紀錄                                                                                                 |
|-----------------------|----------------------------------------------------------------------------------------------------|
| 關鍵字查詢                 | A 3800000                                                                                                    |
|                       | <del>縣</del> 巾別·                                                                                                    |
| 進階搜尋                  | 流域別: 🗣                                                                                                    |
|                       | 事業別: 🔂                                                                                                    |
|                       | <b>查 韵</b> 重設查詢                                                                                                    |
|                       |                                                                                                    |
| 資料類別                  | □ 許可申請文件 □許可證•文件(核准) □ 定檢申報 □ 復工(業)計書書及審査紀錄                                                                                               |
| 資料類別<br>關鍵字查詢         | □許可申請文件 □許可證-文件(核准) □ 定檢申報 □復工(業)計畫書及審查紀錄<br>環科                                                                                           |
| 資料類別<br>關鍵字查詢         | <ul> <li>□許可申請文件 □許可證-文件(核准) □ 定檢申報 □復工(業)計畫書及審查紀錄</li> <li>□ 環科</li> <li>□ 藤市別: </li> </ul>                                              |
| 資料類別<br>開鍵字查詢<br>進階搜尋 | □許可申請文件       □許可證・文件(核准)       □ 定檢申報       □復工(業)計畫書及審查紀錄         環科       ●使用說明         縣市別:       ●         流域別:       ●              |
| 資料類別<br>關鍵字查詢<br>進階搜尋 | □許可申請文件       □許可證-文件(核准)       □定檢申報       □復工(業)計畫書及審查紀錄          □費使用說明         驟市別:       ●         流域別:       ●         事業別:       ● |

圖 10、 關鍵字查詢 搜尋功能

● 進階搜尋

1. 縣市別搜尋

勾選需查詢之縣市別及該縣市之鄉鎮市。

| 資料類別  | □許可申請文件 □許可證-文件(核准) □ 定檢申報 □復工(業)計畫書及審查紀錄                                                                                                    |   |
|-------|----------------------------------------------------------------------------------------------------|---|
| 關鍵字查詢 | 請輸入管制編號或事業名稱之關鍵字                                                                                                    |   |
| 進階搜尋  | 除市別: □<br>□宜蘭縣: •<br>□花蓮縣: •<br>□ 在蓮縣: •<br>□ 盘門縣: •<br>□ 面投縣: •<br>□ 面投縣: •<br>□ 苗粟縣: •<br>□ 苗粟縣: •<br>□ 話粟縣: •<br>□ 部聚縣: •<br>□ 高雄市: •<br>□ 高雄市: •<br>□ 臺握隆市: •<br>□ 臺羅林縣: •<br>□ 臺羅林縣: •<br>□ 臺和林縣: •<br>□ 臺和林縣: •<br>□ 臺和林縣: •<br>□ 臺和林縣: •<br>□ 臺和林縣: •<br>□ 臺和林縣: •<br>□ 臺和林縣: •<br>□ 臺和林縣: •<br>□ 臺和林縣: •<br>□ 臺和林縣: •<br>□ 臺和林縣: •<br>□ 臺和林縣: •<br>□ 臺和林縣: •<br>□ 臺和林縣: •<br>□ 臺和林용: •<br>□ 臺和林용: •<br>□ 臺和林용: •<br>□ 臺和林용: •<br>□ 臺和林용: •<br>□ 臺和<br>□ 臺和<br>□ 臺和<br>□ 臺和<br>□ 臺和<br>□ 臺和<br>□ 臺和<br>□ 臺和 | ~ |
|       | 流域別: 🗣                                                                                                    |   |
|       | 事業別: 🗣                                                                                                    |   |
|       | 查 韵 重波查詢                                                                                                    |   |

圖 11、縣市別查詢

| 資料類別 | □許可申請文件□許可證-文件(核准)□定檢申報□復工(業   | )計畫書及審查紀錄 |
|------|--------------------------------|-----------|
| 進階搜尋 | [由時秋/目前時時以冬(時水)(中水)(時水)(日)<br> |           |
|      | <                              | >         |
|      | 流域別: 🗣                         |           |
|      | 事業別: 🗣                         |           |
|      | 查 詢 重談查詢                       |           |

圖 12、縣市之鄉鎮市別查詢

2. 流域別搜尋

勾選需查詢之流域別。

| 資料類別  | □許可申請文件 □許可證-文件(核准) □ 定檢申報 □復工(業)計畫書及審查紀錄                                                                                                |   |
|-------|----------------------------------------------------------------------------------------------------|---|
| 關鍵字查詢 | 請輸入管制編號或事業名稱之關鍵字                                                                                                    |   |
|       | 除市別: ➡       流域別: ■       □磺溪       □小坑溪       □乾華溪       □石門溪                                                                           | ^ |
| 進階搜尋  | <ul> <li>□老梅溪</li> <li>□楓林溪</li> <li>□八甲溪</li> <li>□埔坪溪</li> <li>□八蓮溪</li> <li>□大屯溪</li> <li>□後州溪</li> <li>□興仁溪</li> <li>□新街溪</li> </ul> | ~ |
|       | 事業別: 🕈                                                                                                    |   |
|       | 查 韵 重設查詢                                                                                                    |   |

圖 13、流域別查詢

3. 事業別搜尋

請勾選需查詢之事業別。

| 資料類別  | □許可申請文件 □許可證-文件(核准) □ 定檢申報 □復工(業)計畫書及審査紀錄                                                                                                    |   |
|-------|----------------------------------------------------------------------------------------------------|---|
| 關鍵字查詢 | 請輸入管制編號或事業名稱之關鍵字                                                                                                    |   |
|       | 縣市別: 🗣                                                                                                    |   |
| 進階搜尋  | 流域別: 🗣                                                                                                    |   |
| 進階搜尋  | <ul> <li>事業別: □</li> <li>□印染整理業</li> <li>製革業</li> <li>■級革業</li> <li>① 品類型違業</li> <li>□ 品化學業</li> <li>□ 造紙業</li> <li>□ 毛滌業</li> <li>□ 化工業</li> <li>□ 後品製造業</li> <li>■ 農業、環境衛生用藥製造業</li> <li>□ 含品製造業</li> <li>□ 会屬基本工業</li> <li>□ 金屬表面處理業</li> </ul> | * |
|       | <pre></pre>                                                                                                    |   |
|       |                                                                                                    | _ |
|       | 查 韵 重設查詢                                                                                                    |   |

圖 14、事業別查詢

四、 民眾意見

如對本公開平台或直轄市、縣(市)主管機關提供之資 料有疑義或意見者,可洽詢相關環保主管機關,於「聯 絡我們」中有相關聯絡資訊可供查詢。

| 水污染调                                                                | 育資料         | 斗公開                               | 查詢平台                                                |               |                      |        | -       |         |   |  |
|---------------------------------------------------------------------|-------------|-----------------------------------|-----------------------------------------------------|---------------|----------------------|--------|---------|---------|---|--|
|                                                                     |             |                                   | 首 頁 關於我                                             | 們 最新消息        | 常見問題                 | 使用規範   | 民眾意見    | 聯絡我們    |   |  |
|                                                                     |             |                                   |                                                     |               | 歡迎加                  | 您,使用水污 | F染源資料公。 | CLEAD - |   |  |
| 許可申請及定檢申報資料                                                         | <b>●</b> 目1 | 前的位置:                             | 聯絡我們                                                |               |                      |        |         |         |   |  |
| <ul> <li>許可申請文件</li> <li>許可申請文件</li> </ul>                          | 8           | <b>行政院環境</b><br>10042台北市<br>上班時間聯 | <mark>保護署</mark><br>5中正區中華路一段83號<br>絡電話:02-23117722 |               |                      |        |         |         | E |  |
| ○ 記 4 82 24 日報                                                      |             |                                   | 洽韵業務                                                | 連絡單位          | 分機                   |        |         |         |   |  |
| · ル I ▲ 〒 ( 孝 ) 計 李 聿                                               |             |                                   |                                                     |               | 2820                 |        |         |         |   |  |
| 及塞杏纪錄                                                               | =           |                                   | 公開平台系統操作相關問題                                        | 水質保護處         | 2825                 |        |         |         | _ |  |
| <ul> <li>· 複合否詢</li> </ul>                                          |             |                                   |                                                     |               | 2829                 |        |         |         |   |  |
|                                                                     |             | 重力                                | - 點源妝液水白動連續監測資訊                                     | 水質保護處         | 2830                 |        |         |         |   |  |
|                                                                     |             |                                   |                                                     | A TA IN IZ AG | 2833                 |        |         |         |   |  |
| 重大點源放流水自動連續                                                         |             |                                   | 事業、污水下水道系統<br>水污染査處資料                               | 環境督察總隊        | 04-2252-0817<br>轉336 |        |         |         |   |  |
| <ul> <li>監測資料</li> <li>● 即時監測值</li> </ul>                           |             |                                   |                                                     | 環境工程技師查核缺失資料  | 管制考核及糾紛              |        |         |         |   |  |
| <ul> <li>         ·   歷史日趨勢         ·         ·         ·</li></ul> |             |                                   | 水污染<br>查核處分<br>資料                                   | 環境工程技師懲戒資料    | 處理處                  | 2936   |         |         |   |  |
|                                                                     |             | 2.541                             | 廢(污) 水處理專責人員申請證書撤<br>銷或廢止資料                         | 環境保護人員訓<br>線所 | 03-402-0789<br>轉605  |        |         |         |   |  |
| 水污染查核處分資料                                                           |             |                                   | 環境檢驗測定機構執行水污染業務查<br>核處分資料                           | 環境檢驗所         | 03-491-5818<br>轉2115 |        |         |         |   |  |

圖 15、聯絡我們